## Ako sa pripojiť na online hodinu cez mobilné zariadenie

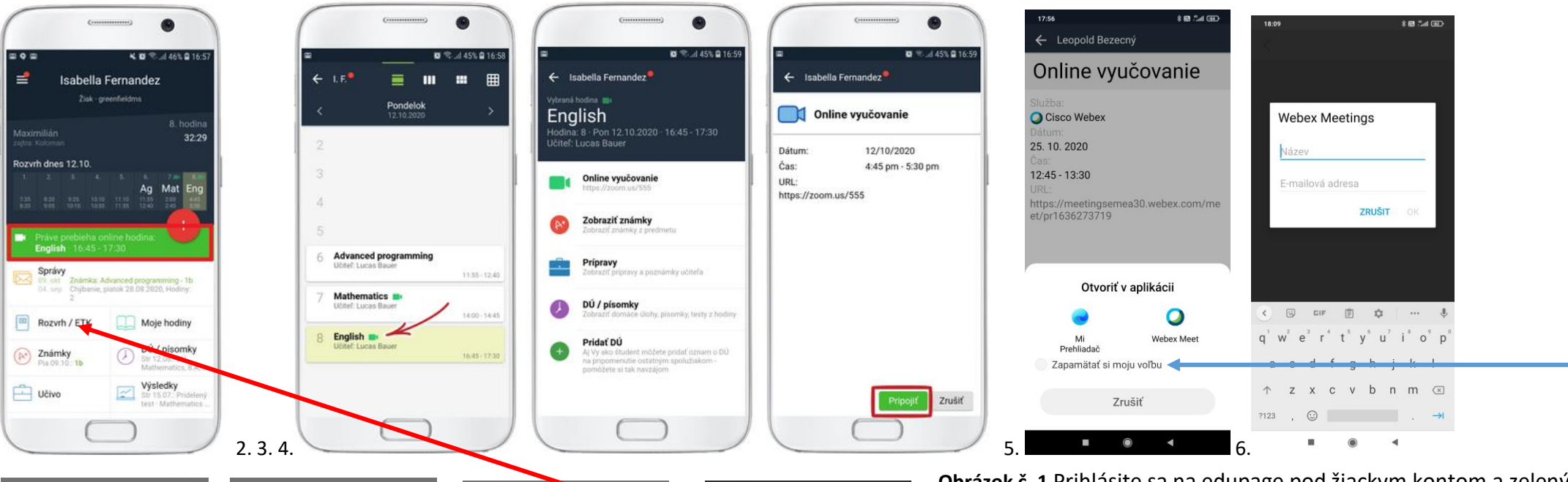

**Obrázok č. 1** Prihlásite sa na edupage pod žiackym kontom a zelený pásik vás informuje, že je online hodina. Keď naň kliknete môžete sa pripojiť. Ukáže sa vám obrázok č.4

Obrázok č. 2-4 O online hodinách sa dozviete aj keď kliknete na Rozvrh/ETK. Zelená kamera pri názve hodiny je symbol online hodiny. Keď na ňu kliknete ukáže sa obrázok č.3 a kliknutím na "Online vyučovanie" sa zobrazí obrázok č. 4. Kliknete na pripojiť. Obrázok č. 5 Mobilné zariadenie sa vás opýta akú aplikáciu ma spustiť. Vyberte Webex. Aby sa vás to už nepýtalo pri ďalšom pripojení potvrďte svoj výber "Zapamätať si moju voľbu" -Obrázok č. 6 Uveď te svoje meno a priezvisko do okna "Název". Píšete ho s diakritikou. Do druhého okienka je potrebné uviesť mail. Môžete napísať skutočný mail napr. gmail, ktorý používate v mobile na prihlásenie do Obchod play, alebo môžete si aj vymyslieť. Len musíte dodržať tvar mailu. Vzor pre mail \_\_\_\_\_\_@\_\_\_\_\_ . \_\_\_\_\_ Na čiary môžete napísať ľubovoľné slová, len nesmiete použiť diakritiku a za bodku dajte známe koncovky sk, com. Teda vymyslený mail by mohol byť najkrajsi@krasa.sk, sport@futbal.com.

**Obrázok č. 7** Aplikácia sa vás pýta na spôsob pripojenia zvuku. Vyberte možnosť "Použít Internet pro zvuk".

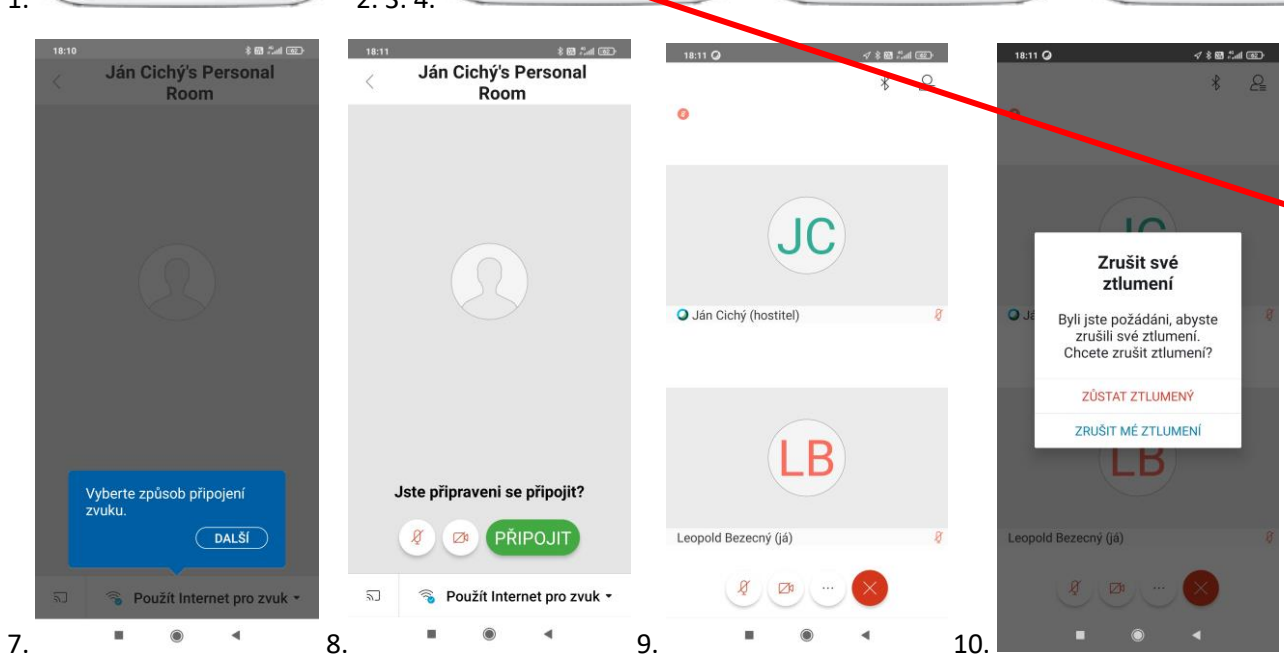

**Obrázok č. 8** Kliknete na Pripojit/Join.

Obrázok č. 9 Ste úspešne pripojení.

**Obrázok č. 10** Mikrofón bude vám učiteľ cez hodinu vypínať. Ak bude chcieť, aby ste hovorili, tak vám ho zapne. Vy však musíte potvrdiť zapnutie kliknutím na "Zrušiť mé ztlumení/Unmute". Po potvrdení môžete hovoriť.

Môže sa stať, že aj keď bol zelený pásik, učiteľ ešte nemusel hodinu začať. Treba počkať.